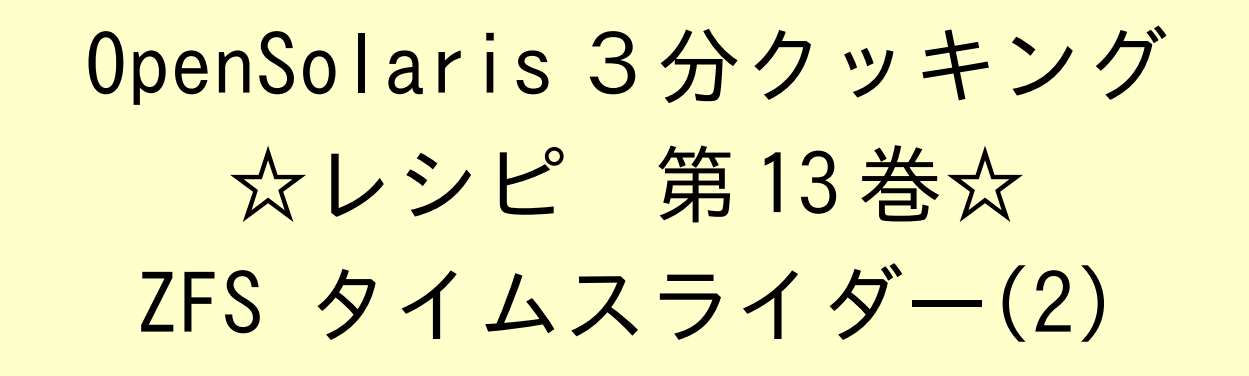

# Solaris 3 分クッキング: ZFS タイムスライダーの紹介その2

今夜の3分クッキングは、OpenSolaris 2009.06 リリースで追加された、ZFS タイムスライダーの拡張機能 を紹介致します。セミナーでは簡単なデモだけ実演いたします。詳細はこちらのレシピを参照ください。

## タイムスライダーの概要(おさらい)

タイムスライダーは、ZFS ファイルシステムのスナップショットの機能を応用して、自動的にバックアップした ZFS のス ナップショットから GNOME ファイルマネージャを使って簡単に、ファイルを復元させる機能です。

タイムスライダーは、以下の3つのコンポーネントから実現されています。

- ZFS 自動スナップショット SMF (サービス)
- タイムスライダー SMF (サービス)
- GNOME ファイルマネージャの拡張

### タイムスライダーの利用方法(おさらい)

タイムスライダーは、デフォルトではオフになっております。利用するには、システム → システム管理 → タイムスライダーの設定 により、タイムスライダーを "Enable" (利用可) に設定します。

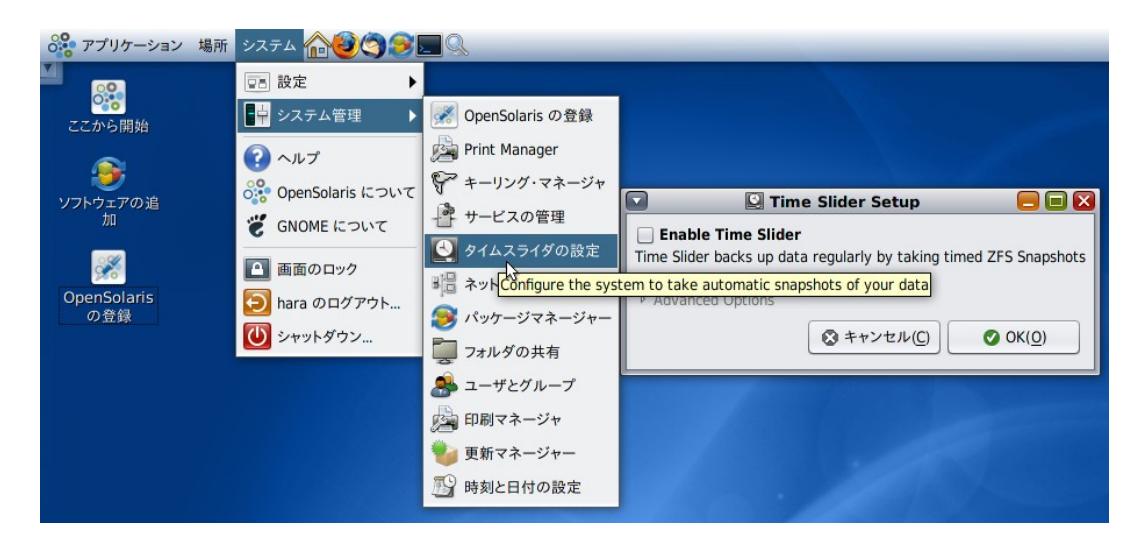

「Enable Time Slider」をチェックし、OK ボタンを押すと、利用可能になります。

GNOME ファイルマネージャから、スナップショットの内容を表示させるには、表示させたいディレクトリから、時計マークのアイコンをクリックします。

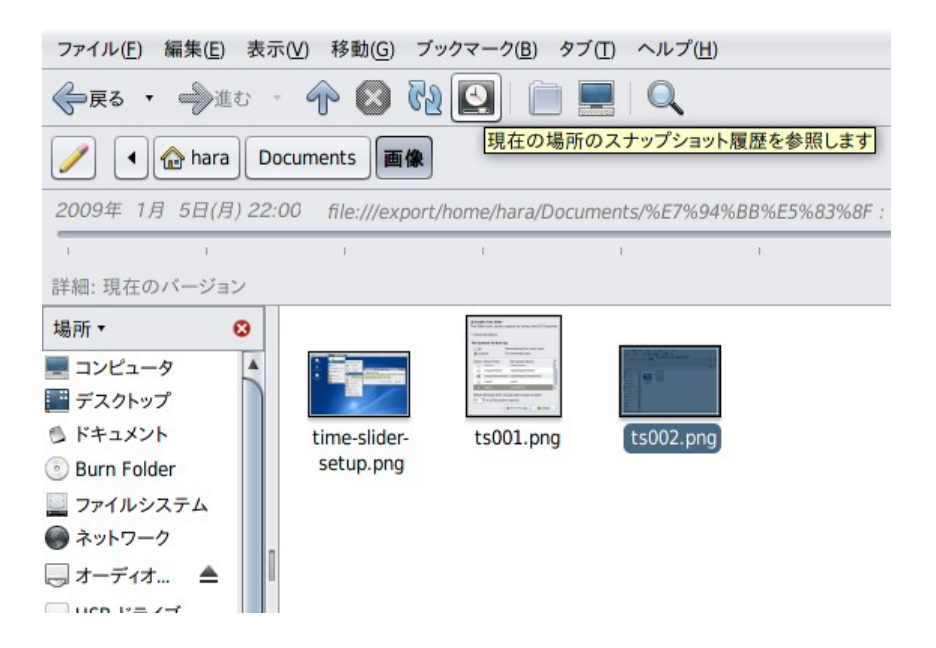

GNOME ファイルマネージャ上に新たなスライダー(タイムスライダー)が表示されます。

| ファイル(E) 編集(E) 表示(V) 移動(G) ブックマーク(B) タブ(T) ヘルプ(出)                                                           |      |                         |         |                   |                       |                          |        |  |      |
|----------------------------------------------------------------------------------------------------|------|-------------------------|---------|-------------------|-----------------------|--------------------------|--------|--|------|
| 🔶 हर - 🔶 11.0 - 🌴 😫 🔃 📄 💻 🔍                                                                                |      |                         |         |                   |                       |                          |        |  |      |
| ✓ ● ☆ hara Documents Q 50% Q 一覧表示                                                                          |      |                         |         |                   |                       |                          |        |  | 一覧表示 |
| 2009年1月5日(月) 22:00         file:///export/home/hara/Documents:8スナップショットが使用可能で合計21.3Gバイト使用中         今日 - 現在 |      |                         |         |                   |                       |                          |        |  |      |
| 1                                                                                                    |      | 1                       | 1       |                   | , W                   | 1                        | 1      |  | 現在   |
| 詳細:現在のバージョン                                                                                                |      |                         |         |                   |                       |                          |        |  |      |
| 場所 • 🕴                                                                                                    | Name | •                       | サイズ     | 種類                | 更新日時                  | Restore information      |        |  |      |
| = コンピュータ                                                                                                   | ۵ 间  | テンプレート                  | 0個のアイテム | フォルダ              | 2008年12月30日 13時41分55秒 | no other version availat | ole    |  |      |
| デスクトップ                                                                                                    | ۵ 📄  | ビデオ                     | 0個のアイテム | フォルダ              | 2008年12月30日 13時41分55秒 | no other version availab | ole    |  |      |
| FFIXXE      Pure Folder                                                                                    | Þ 📄  | 音楽                      | 0個のアイテム | フォルダ              | 2008年12月30日 13時41分55秒 | no other version availab | ole    |  |      |
|                                                                                                    | ۵ 📄  | 画像                      | 3個のアイテム | フォルダ              | 2009年01月06日 01時18分02秒 | 8 versions available     |        |  |      |
| ● ネットワーク                                                                                                   |      | cookbook_timeslider.odt | 16.0 KB | OpenDocument テキスト | 2009年01月06日 00時01分43秒 | 4 different versions ava | ilable |  |      |
| 🥃 オーディオ 🔺 🔽                                                                                                |      |                         |         |                   |                       |                          |        |  |      |
| 'cookbook timeslider.odt" を選択しました (16.0 KB)                                                                |      |                         |         |                   |                       |                          |        |  |      |

現在は、最新の状態を表しており、タイムスライダーを左に向かってスライドさせると、自動的にバックアップされたスナッ プショットの履歴から、過去の状態のファイルを参照することができます。表示オプションを「一覧表示」にすると、" Restore Information" (復元情報)も一緒に表示されます。

| ファイル(F) 編集(E) 表示(V) 移動(G) ブックマーク(B) タブ(T) ヘルブ(H)                                                |                                                                                                    |                |                   |                       |                                        |        |  |  |
|-------------------------------------------------------------------------------------------------|----------------------------------------------------------------------------------------------------|----------------|-------------------|-----------------------|----------------------------------------|--------|--|--|
| 🔶 RG • 🔶 RC • 🌴 🔕 🔞 🛄 📄 💻 🔍                                                                     |                                                                                                    |                |                   |                       |                                        |        |  |  |
| 🥖 🖣 🏠 hara                                                                                      | fs snapshot zfs-auto-snap                                                                                                    | frequent-2009- | 01-06-01:30       | シト                    | ⊖, 50% (                               | -覧表示 🛟 |  |  |
| 2009年 1月 5日(月) 22:00 file:///export/home/hara/Documents : 8 スナップショットが使用可能で合計 21.3 G バイト使用中 今日 - |                                                                                                    |                |                   |                       |                                        |        |  |  |
|                                                                                                 |                                                                                                    |                |                   |                       |                                        |        |  |  |
| 場所 🔹 😣                                                                                          | Name •                                                                                                    | サイズ            | 種類                | 更新日時                  | Restore information                    |        |  |  |
| <ul> <li>■ コンピュータ</li> <li>■ デスクトップ</li> <li>◎ ドキュメント</li> </ul>                                | ▶ 📄 テンプレート                                                                                                    | 0個のアイテム        | フォルダ              | 2008年12月30日 13時41分55秒 | present in latest version              |        |  |  |
|                                                                                                 | ▶ 📄 ビデオ                                                                                                    | 0個のアイテム        | フォルダ              | 2008年12月30日 13時41分55秒 | present in latest version              |        |  |  |
|                                                                                                 | ▶ 📄 音楽                                                                                                    | 0個のアイテム        | フォルダ              | 2008年12月30日 13時41分55秒 | present in latest version              |        |  |  |
|                                                                                                 | ▷ 📄 画像                                                                                                    | 3個のアイテム        | フォルダ              | 2009年01月06日 01時18分02秒 | present in latest version              |        |  |  |
| ● ネットワーク                                                                                        | cookbook_portal02.odt                                                                                                    | 661.4 KB       | OpenDocument テキスト | 2009年01月05日 23時40分27秒 | not present in latest version          |        |  |  |
| 🔲 オーディオ 🔺                                                                                       | cookbook_timeslider.odt                                                                                                    | 18.4 KB        | OpenDocument テキスト | 2009年01月06日 01時01分10秒 | different date, smaller than latest ve | rsion  |  |  |
| 🔜 USB ドライブ                                                                                      | cookbook_vbox01.odt                                                                                                    | 4.3 MB         | OpenDocument テキスト | 2009年01月05日 23時32分40秒 | not present in latest version          |        |  |  |
| 7個のマイテル 721 CP 対                                                                                | in the second second se |                |                   |                       |                                        |        |  |  |

タイムスライダーをスライドして、過去の状態を表示させると、スライダー部分が青く表示され、任意のファイルやディレクトリを復元可能になります。

ファイルを復元するには、ファイルを選択して、デスクトップエリアにドラッグ&ドロップするか、ファイルを選択した状態 で、マウスの左ボタンを押し、ポップアップされたメニューから「デスクトップに復元する」を選択します。

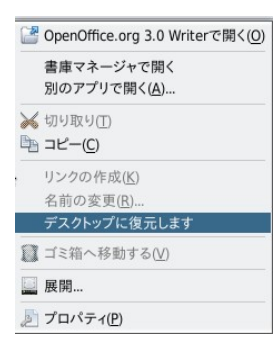

操作はこの通り簡単です。タイムスライダーの特徴としては、保存されているファイルシステム毎のスナップショットから 任意のファイルだけをデスクトップ上に復元することが可能です。

#### OpenSolaris 2009.06 で追加された機能

タイムスライダーを "Enable" にすると、自動スナップショットが起動されます。サービスの確認方法は

| hara@opensolaris:~\$ svcs auto-snapshot |          |                                                              |  |  |  |  |
|-----------------------------------------|----------|--------------------------------------------------------------|--|--|--|--|
| STATE                                   | STIME    | FMRI                                                         |  |  |  |  |
| online                                  | 12:06:15 | <pre>svc:/system/filesystem/zfs/auto-snapshot:weekly</pre>   |  |  |  |  |
| online                                  | 12:06:15 | <pre>svc:/system/filesystem/zfs/auto-snapshot:monthly</pre>  |  |  |  |  |
| online                                  | 12:06:16 | <pre>svc:/system/filesystem/zfs/auto-snapshot:daily</pre>    |  |  |  |  |
| online                                  | 12:06:16 | <pre>svc:/system/filesystem/zfs/auto-snapshot:frequent</pre> |  |  |  |  |
| online                                  | 12:06:17 | <pre>svc:/system/filesystem/zfs/auto-snapshot:hourly</pre>   |  |  |  |  |

"Frequent" → "Hourly" → "Daily" → "Weekly" → "Monthly" それぞれで監視されており自動的にスナップ ショットをとります、一番頻繁な "Frequent" で、15分間隔でスナップショットを取ります。開始から1時間たつと、" Hourly" (時間毎) に取ったスナップショットだけが残り、一番古い "Frequent" のスナップショットは自動的に削除さ れます。同様に一日たつと、"Daily" (日毎) のスナップショットだけが残り、一週間たつと "Weekly" (週毎)、一ヶ月 たつと "Monthly" (月毎)だけがのこります。つまり現在の状態から、最近の1時間以内は、15分間隔、24時間以内 は、さらにプラス1時間間隔、一週間以内はプラス日毎、一月以内は週毎のスナップショットだけが自動的に保存され ますが、あるファイルシステムやファイルに対し、すべての履歴が残るわけではありません。

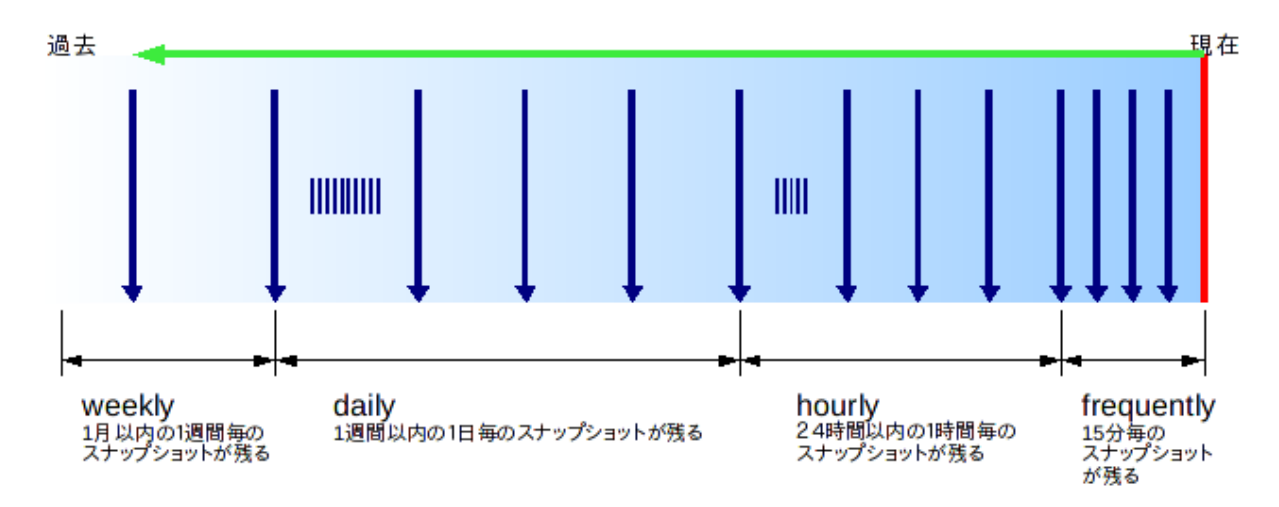

[1] 好きな時に撮れるマイ・スナップショット機能

自動スナップショットに加え、ユーザが任意でスナップショットを撮れる、マイ・スナップショット機能が追加されました。 操作は簡単です。ファイルマネージャの復元モードで、タイムスライダーの右に追加された、カメラのボタンを押すと、そ の時点のスナップショットを撮ることができます。また、スライダーで、過去のスナップショットを表示中には、削除マーク のボタンを押すことで、そのスナップショットを削除することもできるようになりました。尚、マイ・スナップショットで撮った、 スナップショットは自動的に整理されることはありませんので、何か大きな変更や削除を行う前にスナップショットを撮 ることでデータのバックアップにもなります。

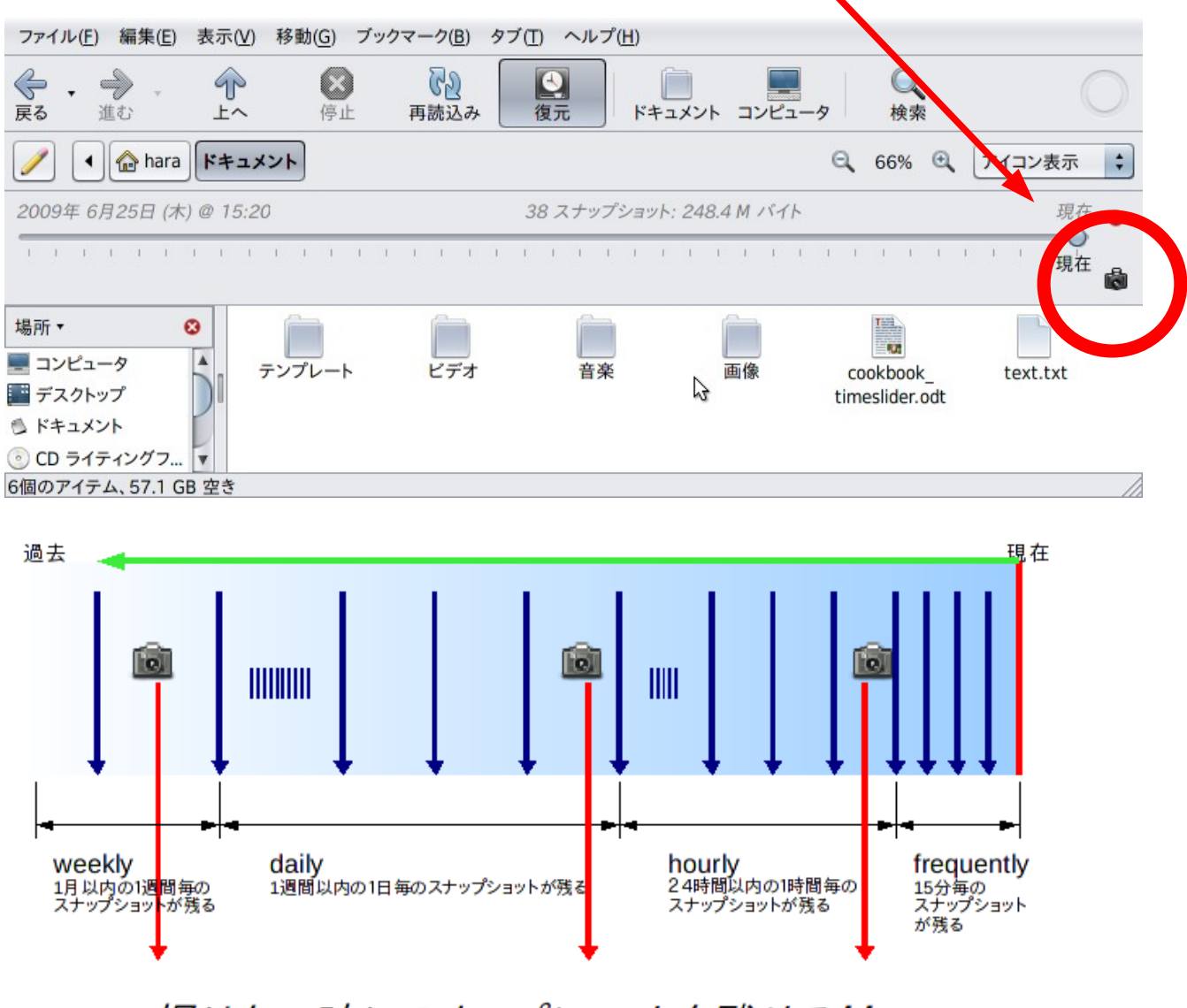

撮りたい時にスナップショットを残せる!!

## [2] ファイルのバージョン調査機能

現在のファイルやディレクトリが、保管されたスナップショットと違いがある場合には、過去のバージョンを表示したリス トから復元も可能となりました。 また、テキストファイルの場合には、現在のバージョンと過去のバージョンとで GNOME Meld を使って変更箇所を表示できるようにもなりました。

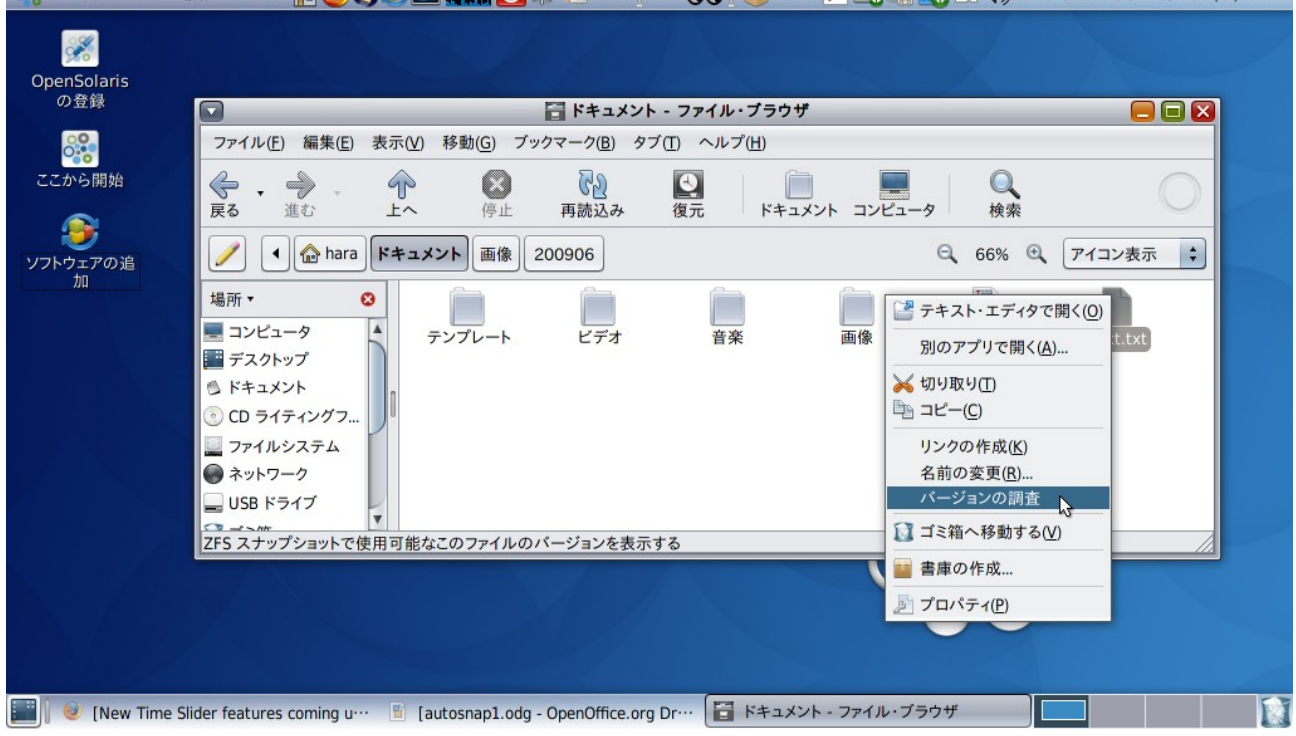

|                                                                                                    | size :<br>last modified | 621.0 KB (635942 bytes)<br>d : 04/07/09 11h02s03         |
|----------------------------------------------------------------------------------------------------|-------------------------|----------------------------------------------------------|
| lder V                                                                                                    | ersions (4)             |                                                          |
| con                                                                                                    | Last Modified Date +    | Size                                                     |
|                                                                                                    | 04/07/09 10h33s32       | 645.6 KB (661141 bytes)                                  |
|                                                                                                    | 04/07/09 08h33s29       | 621.0 KB (635867 bytes)<br>Double click to open the file |
| T and<br>an and<br>an and<br>an an and<br>an an an an<br>an an an an<br>an an an<br>an an<br>an an<br>an an<br>an an<br>an<br>an an<br>an<br>an<br>an<br>an<br>an<br>an<br>an<br>an<br>an<br>an<br>an<br>an<br>a | 01/07/09 09h48s19       | 621.0 KB (635877 bytes)                                  |
| T and<br>the second second                                                                                                    | 01/07/00 00622-27       | 610 0 VD (600004 butos)                                  |

😚 アプリケーション 場所 システム 🏫 🥹 🧐 📰 🛄 🕖 🍀 🖄 26 °C 📔 😯 🌒 MTOK 🝺 💽 🕼 アクティビティなし 7月 4日 (土) 15:36

**OpenSolairs Cook Book** 

|                                           | Current Vers                                                 | sion                                                                     |                                       |                                                   |                                                       |                                                      | 1                                             |    |
|-------------------------------------------|--------------------------------------------------------------|--------------------------------------------------------------------------|---------------------------------------|---------------------------------------------------|-------------------------------------------------------|------------------------------------------------------|-----------------------------------------------|----|
|                                           |                                                              | name :<br>size :<br>last modified                                        | text.tx<br>5.8 KB<br>d : 01/07/       | kt<br>8 (5972 bytes)<br>09 09h37s23               |                                                       |                                                      |                                               |    |
|                                           | Older Versio                                                 | ns (1)                                                                   |                                       |                                                   |                                                       |                                                      | 1                                             |    |
|                                           | Icon Las                                                     | t Modified Date                                                          | Size                                  |                                                   |                                                       | •                                                    |                                               |    |
|                                           | 01/0                                                         | 07/09 09h26s24                                                           | 5.9 KB (                              | (6003 bytes)                                      |                                                       |                                                      |                                               |    |
|                                           |                                                              |                                                                          |                                       |                                                   | Double                                                | e click to ope                                       | er                                            |    |
|                                           |                                                              |                                                                          |                                       |                                                   |                                                       |                                                      |                                               |    |
|                                           | Compare                                                      |                                                                          |                                       |                                                   | 6                                                     | ) 閉じる( <u>C</u> )                                    |                                               |    |
| GNOME Me                                  | ld を使った表示                                                    | 例                                                                        |                                       |                                                   |                                                       |                                                      |                                               |    |
| ファイル( <u>F</u> ) 編集                       | (E) 設定( <u>S</u> ) ヘルプ( <u>H</u> )                           |                                                                          |                                       |                                                   |                                                       |                                                      |                                               |    |
| 新規 保存                                     | ー つ で で つ つ つ つ つ つ つ つ つ つ つ つ つ つ つ つ                      |                                                                          |                                       |                                                   |                                                       |                                                      |                                               |    |
| [ドキュメント] te                               | ext.txt : [.zfs] text.txt 🕻                                  | 9                                                                        |                                       |                                                   |                                                       |                                                      |                                               |    |
| /export/home<br>今注目<br>ZFS 3              | /hara/ドキュメント/text.t)<br>目の Solaris ZFS 第<br>が何かすごそうなのはわ      | ↓2 弾!!かったけどどう使えばいいの                                                      | 参照( <u>B</u> )                        | ● /export/home/hara<br>今注目の S<br>ZFS が何だ          | /.zfs/snapshot/my-sn<br>iolaris ZFS 第 2<br>いすごそうなのはわか | apshot-2009-07-01_<br>弾!!<br>^ったけどどう使え(              | <u>09h3</u> 🛟 参照(B).<br>ばいいの?                 |    |
| Ehttps                                    | s://jp.sun.com/eve                                           | nts/2009/000375.html                                                     |                                       | https://                                          | jp.sun.com/even                                       | ts/2009/000375                                       | .html                                         |    |
| 今年 3 月開催<br>では、ファイル<br>紹介いたしまし<br>のパターンや{ | Mon「今注目の Solari<br>ルシステムとは何かとい<br>した。今回はその続編と<br>反想化技術との連携、応 | s ZFS!! っていうかファイル<br>う話から、ZFS の仕組みの基<br>しまして、ZFS を本格的に活<br>用例や事例について紹介いた | レシステ <i>ム</i><br>礎につい<br>用するに<br>します。 | 今年 3 月開催の「<br>では、ファイルシフ<br>紹介いたしました。<br>のパターンや仮想( | 今注目の Solaris<br>テムとな何かという<br>今回はその続編とし<br>技術との連携、応用   | ZFS!! っていうか<br>話から、ZFS の仕<br>まして、ZFS を本<br>例や事例について約 | ヽファイルシステ∠<br>組みの基礎につい<br>格的に活用するに<br>紹介いたします。 |    |
| ※ 5 月 27<br>と多くの                          | 日に開催されました、<br>の容が重複いたします。                                    | Solaris Innovation For<br>気、あらかじめご承知おきくだ                                 | rum 2009<br>ざさい。                      | ※ 5 月 27 日に<br>と多くの内容                             | 開催されました、Sc<br>が重複いたします点                               | olaris Innovati<br>、あらかじめご承知                         | ion Forum 2009<br>lおきください。                    |    |
| そして、セキ:<br>ロフィルタリン:<br>実現する方法で            | ュリティ入門シリーズの<br>グ機能である IP Filto<br>を、NAT 機能と共にご新              | 4 回目は、 に備えられたパ<br>er を利用し、さりげなくパク<br>g介いたします。                            | <u>ケット</u><br>アットフィ                   | ◆ そして、セキュリラ<br>フィルタリング機制<br>実現する方法を、N             | ・ィ入門シリーズの<br>『である IP Filter<br>AT 機能と共にご紹言            | 4 回目は、 <mark>OpenSo</mark><br>r を利用し、さりけ<br>介いたします。  | <mark>laris</mark> に備えられ<br>fなくパケットフィ         | -  |
| いつものよう<br>その 2 です。<br>ご紹介いたしま             | に クッキングもあります<br>OpenSolaris 2009.<br>ます。お楽しみに!               | t。今回は ZFS タイムスライ<br>06 リリースで拡張された追♪                                      | ダー<br>加機能に:<br>✓                      | ←いつものように 3<br>その 2 です。0pel<br>ご紹介いた1.ます。          | 分クッキングもあり<br>1Solaris 2009.0<br>お率しみに!                | ます。今回は ZFS<br>6 リリースで拡張さ                             | タイムスライダー<br>された追加機能に:<br>▶                    | •  |
|                                           |                                                              |                                                                          |                                       |                                                   |                                                       |                                                      |                                               | 11 |

## 参考 URL: <u>http://blogs.sun.com/erwann/entry/zfs\_on\_the\_desktop\_zfs</u> <u>http://blogs.sun.com/erwann/entry/new\_time\_slider\_features\_in</u>

< 作成 : 原口 >

OpenSolairs Cook Book